To renew your business license online with our new online payment portal, please follow the steps below:

## 1. Browse to <a href="https://cdweb.san-clemente.org/eTRAKit/">https://cdweb.san-clemente.org/eTRAKit/</a>

## 2. Choose "Setup an Account"

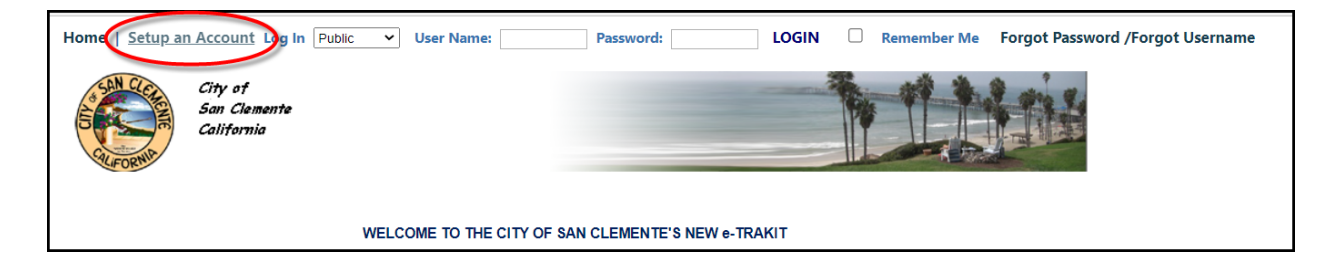

## 3. Select Public

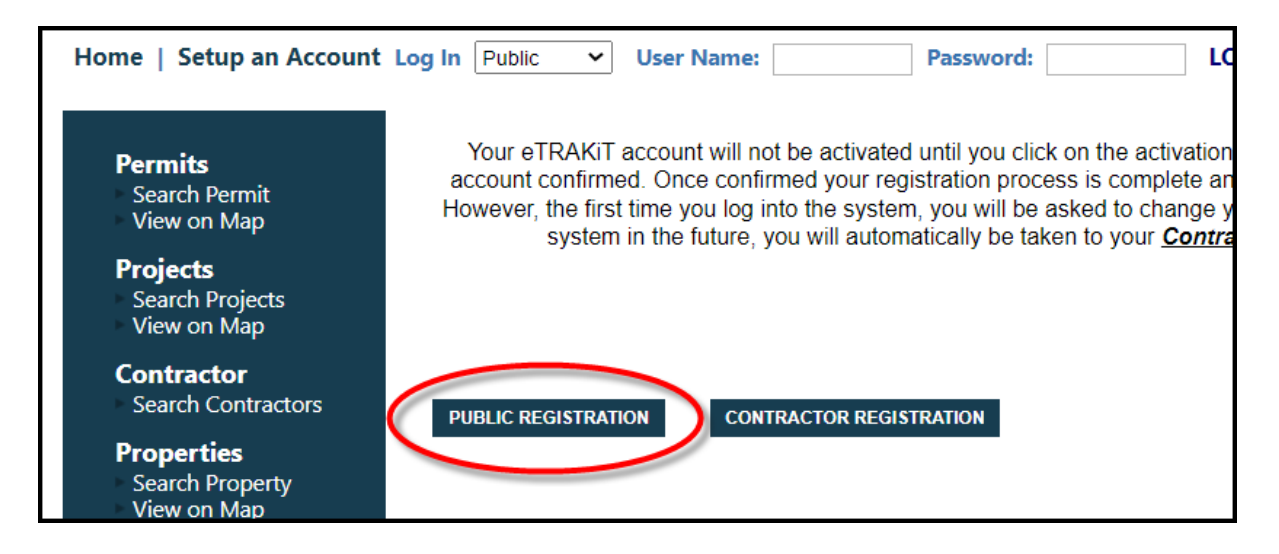

4. Complete the New Account information page:

| Create New Public User Account<br>*Required fields                                                                                                    |   |  |
|----------------------------------------------------------------------------------------------------|---|--|
| Note: Your privacy is important to the City of San Clemente. We ask for only the minimum information required to establish an account. Email information will be used for City purposes only. Please contact us at (949)361-6100 with questions. |   |  |
| Profile                                                                                                    |   |  |
| * First Name:                                                                                                    |   |  |
| * Last Name:                                                                                                    |   |  |
| * Address:                                                                                                    |   |  |
| * City:                                                                                                    |   |  |
| * State:                                                                                                    | ~ |  |

5. Once you have created your log in, and are logged-in to the system, choose "DASHBOARD" at the top of the window, and then click "Link to Permits, Project, and Licenses."

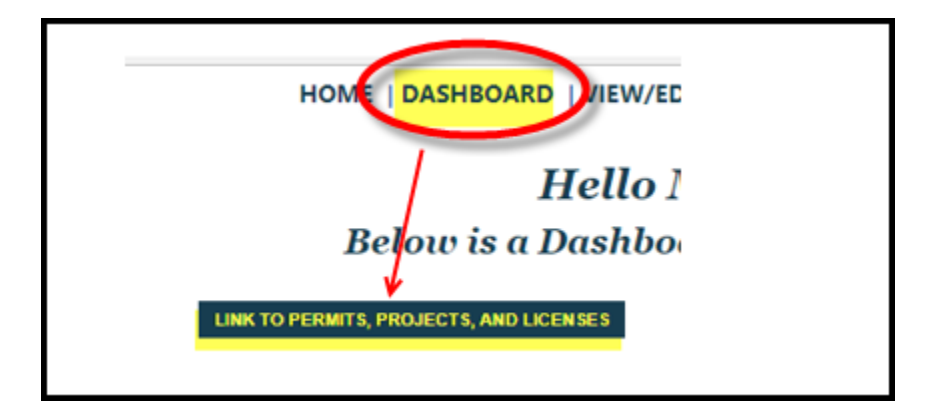

6. For Business License Renewal, select "License", enter your License number, and click "LINK."

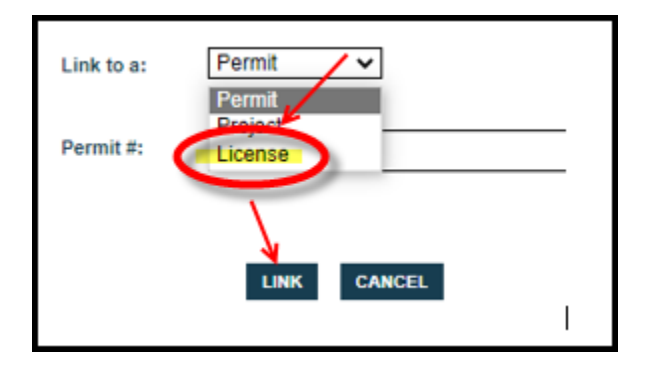

7. One you choose "link", you should see the "Renew" arrow button. Choose this & follow the steps for processing. (Note: DO NOT click the \$9.00 "Fees Due" amount. This will result in an incomplete fee calculation)

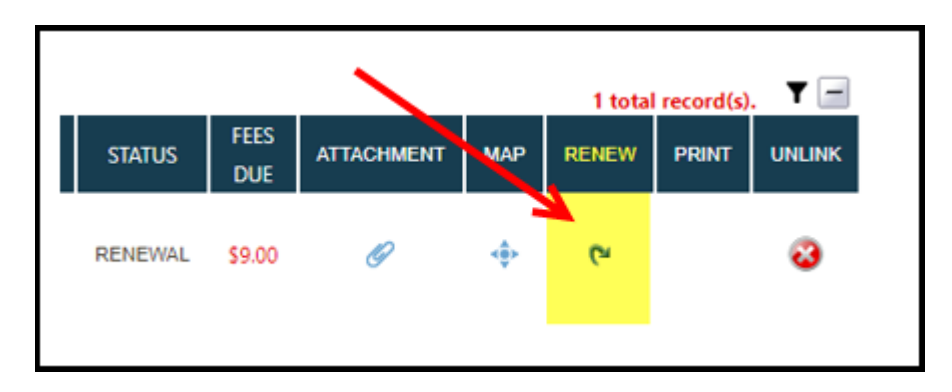

NOTE: You will need your NEW license number to link your license to your newly created account. If you do not have this, you will need to first "Search Licenses" and find your license number. See screenshot below for how to search your license number:

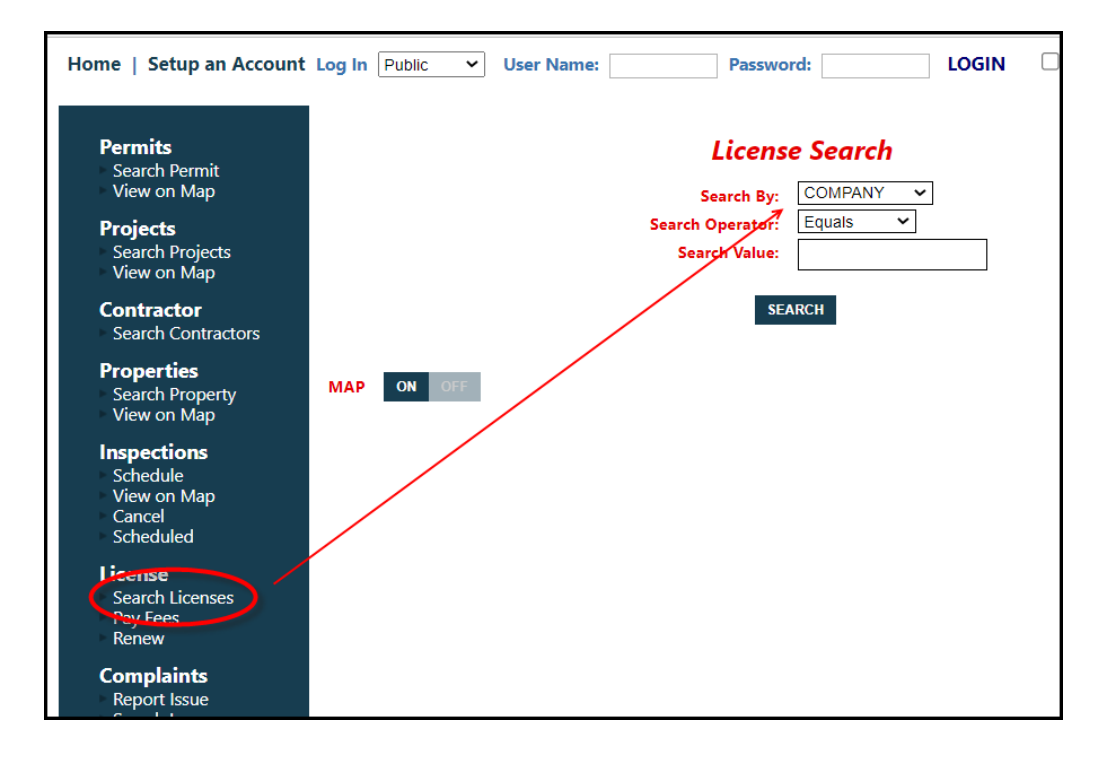